#### サービスご利用時間・振込手数料について

当金庫ホームページをご覧ください。 ※システムメンテナンス等の保守のため、臨時休止する場合があります。

— ご利用の手引き

#### 当金庫ホームページ

■パソコン・スマートフォン(ブラウザ) https://www.johokubank.jp/

## インターネットバンキング

城北信用金庫

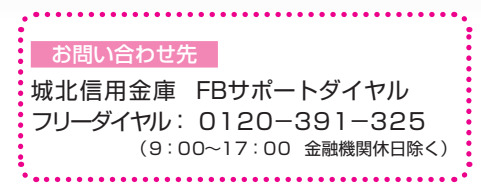

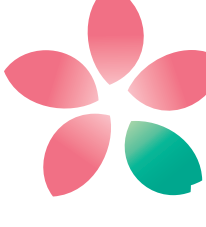

Johoku Shinkin

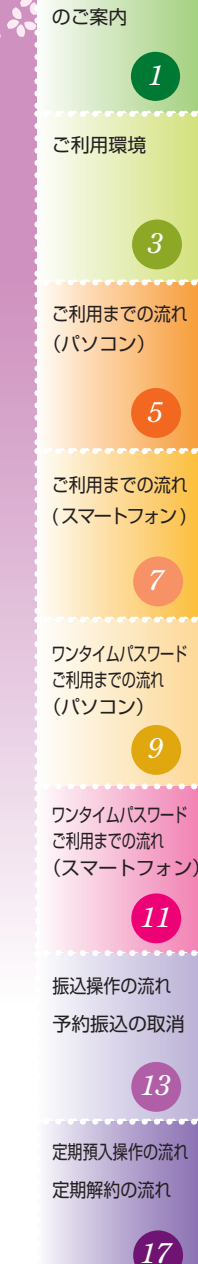

よくあるご質問

21

ご注意事項

サービス内容

#### 残高照会

ご利用口座の残高(現在、前日、前月末)および支払可能額を照会 できます。

#### 入出金明細照会

日付、週、期間、件数、未照会分のいずれかをご指定いただくことによりご利用口座の入出金履歴を照会できます。

■照会した入出金明細履歴をCSVファイル形式でダウンロー ドすることが可能です。

#### 取引履歴照会

本サービスご利用のお取引履歴を照会できます。

■過去3ヶ月分の本サービスご利用のお取引履歴を照会できます。

#### 振込(資金移動)

ご指定のお振込先口座へお振込ができます。

当日振込、予約振込がご利用いただけます。

- ■お振込の資金および振込手数料は、ご指定の口座より引落します。
- ※予約振込の場合、**指定日前日**にご指定の口座の残高を確保し ておいてください。指定日前日の最終残高が引落し金額に足 りない場合は、未処理となりお振込されません。

※お振込先の金融機関の口座名義を事前に確認することができ ます。取引内容、利用可能時間帯に制限がありますので、詳 しくは当金庫までお問い合わせください。

■お振込先口座情報を最大 99 件まで登録できます。 一度ご利用いただいたお振込先口座情報をご登録いただくことで、次回からは同じお振込先へ簡単にお振込ができます。

#### 振込予約取消

予約中(振込指定日が未到来)の振込取引をお取消しできます。

サービス利用口座の追加申込

サービス利用口座の追加申込の手続きができます。

#### 定期預金

#### ■定期新約

インターネットバンキング専用定期預金の新規開設ができま す。

#### ■定期入金

既にお持ちのインターネットバンキング専用定期預金に追加 のお預け入れができます。

#### ■定期口座照会

インターネットバンキング専用定期預金の預入明細照会ができます。

#### ■定期解約

インターネットバンキング専用定期預金の解約ができます。 ※やむを得ない理由によりインターネットバンキングからの解 約ができない場合は、当金庫までお問い合わせください。

税金・各種料金の払込みサービス(ペイジー)

当金庫所定の官庁、企業、自治体などの収納機関に対して税金・ 各種料金の払込みができます。

- ■収納機関の請求内容および収納手続き結果などにつきまして は直接、収納機関へお問い合わせください。
- ※一度ご依頼いただきました払込みにつきましては、お取消し できませんのでご注意願います。

#### E メール通知サービス

以下の場合、ご登録いただいたEメールアドレス宛にご連絡いたします。

- ■ご利用口座に入出金のお取引があった場合
- ■ログインパスワード変更、利用限度額変更、Eメール設定等 の変更をされた場合
- ■暗証番号不一致によりお取引がロックされた場合など ※通知サービスをご利用される場合は、「サービス一覧」の「E

メール設定」にてEメールアドレスのご登録が必要です。

※詳しいサービス内容につきましては、当金庫までお問い合わ せください。

#### IB 取引中止

本サービスの利用を一時的に停止します。(解約とは異なります) なお、サービスのご利用を再開する場合は、当金庫所定の手続き が必要です。

※詳しい内容につきましては、当金庫までお問い合わせくださ い。 のご案内 容

ご利用環境

(パソコン)

(スマートフォン)

で利用

ご利用環境の対応バージョンについては、随時更新されます。 最新の対応状況は、当金庫ホームページをご覧ください。

[ご注意]

企業内LANからインターネットをご利用されている際に、個別の設定(特定のアドレス制限)がなされている時には、ご利用いただけない場合があります。

#### スマートフォンでのご利用環境

iOS、Android 端末でご利用いただけます。

ご利用環境(OS、ブラウザ)の対応バージョンについては、随時 更新されます。最新の対応状況は、当金庫ホームページをご覧く ださい。

#### セキュリティについて

◆契約者 ID(利用者番号)

ログイン時に入力していただく ID です。契約者 ID は、お 客さまの申込手続きが終了しましたら、当金庫にお届けのご 本人さま住所宛に金庫所定の方法で通知します。

- ◆ログインパスワード ログイン時に入力していただくパスワードです。お申込時に 6~12桁の半角英数字(\*1)で初回パスワードをお届けいた だきます。初回サービスご利用時に6~12桁の半角英数 字(\*2)による正式パスワードに変更のうえご利用ください。
  - (\*1)数字と英字をそれぞれ1文字以上ご使用ください。 英字は大文字小文字を区別いたしますのでご注意ください。
  - (\*2)パソコンからのご利用時、ログインパスワードの入力に はソフトウェアキーボードをご利用いただけます。
- ◆ワンタイムパスワード

パスワード生成機(トークン)に表示された「ワンタイムパス ワード」を振込やペイジー等の重要な操作の都度、使い捨て のパスワードとして使用しますので、より安全にインター ネットバンキングをご利用いただけます。

- ◆ 確認用パスワード ワンタイムパスワードの利用開始時やワンタイムパスワード 未利用のお客さまが定期預金取引時に使用します。
- ◆「契約者 ID」「パスワード」のお取扱いについて 「契約者 ID」「パスワード」はお客さまご自身で厳重に管理し てください。また、他人に内容を知られないようにご注意く ださい。
- ◆パスワード誤入力 入力を何回か連続で間違えた場合はパスワードがロックされ、それ以降はサービスのご利用ができなくなりますのでご 注意ください。

◆「256bit SSL」の暗号通信方式を採用 SSL とは、インターネット上でデータ通信を行う際に利用 される暗号通信の方法であり、現在もっとも解読が困難とい われている 256bit SSL 方式を採用しています。 のご案内 

ご利用環境

(パソコン)

(スマートフォン)

(パソコン)

(スマートフォン) ご利用までの流れ ワンタイムパスワード

予約振込の対

取流消れ

定期解約の流れ

ご注意事項

4

◆ 強制ログアウト 本サービス利用中に15分以上操作をしないと強制ログアウ トとなり、本サービスのご利用ができなくなります。再度ロ グインをお願いします。

◆ 当金庫の推奨するフィッシング・不正送金対策ソフト (PhishWall プレミアム)をインストールすることをお奨め します。詳細は当金庫ホームページをご覧ください。

◆「EV SSL 証明書」の導入 サーバー証明書「EV SSL 証明書」を導入しています。 お客さまが EV SSL 対応ブラウザでアクセスすると、ブラ ウザのアドレスバーが緑にかわり、ウェブサイトの実在性を保 証します。お客さまがこの表示を確認することによって、フィッ シングサイトからお客さまを守ります。

◆セキュアメールの採用

Eメールに電子証明書を利用した電子署名を付与します。(セ キュアメール ID を導入)メール送信元の実在性、および電 子メールの内容が通信途中で改ざんされてないことの確認が でき、フィッシング対策に有効です。

# ご利用までの流れ(パソコン)

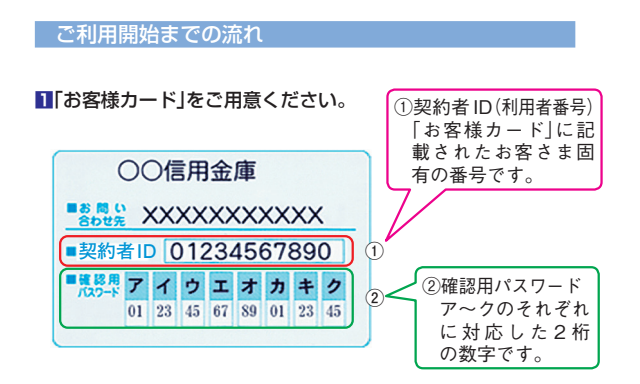

#### 2 アクセス方法

 (1) 当金庫のホームページにアクセスします。 https://www.johokubank.jp/
 (2) インターネットバンキングの「個人のお客さま」を選択します。
 (3) 「ログイン」をクリックします。

#### 3 初回ログイン

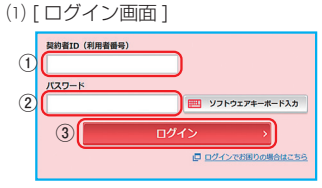

①「お客様カード」に記載された「契約者 ID(利用者番号)」を 入力します。

 ②お客さまが申込時に申請した「パソコン・スマートフォン (ブラウザ)初回ログインパスワード」を入力します。
 (ソフトウェアキーボード入力を推奨いたします)
 ③「ログイン」をクリックします。

#### (2) ログインパスワードの変更

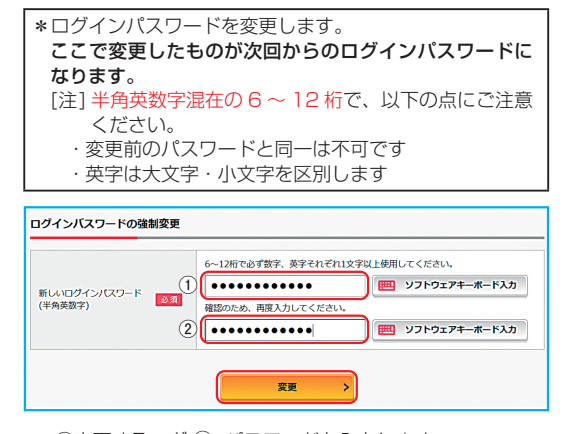

 ①変更するログ-③ンパスワードを入力します。 画面上は ●● で表示されます。
 ②確認のため、①と同じものを再入力します。 画面上は ●● で表示されます。
 ③「変更」をクリックします。

#### (3) メイン画面より、各サービスがご利用いただけます。

| 残高照会                    | 城北 太郎 様の代表口座          |                     |
|-------------------------|-----------------------|---------------------|
| 入出金明細照会                 | 普通預金(残高)<br>本中        | 888                 |
| 振込                      | 1234567<br>5°394/ 909 | (支払可能残高:888円) 残高を表示 |
| 税金・各種<br>料金の払込<br>料金の払込 | この口座の入出金明細を照金         | き > この口座から振込 >      |
| 定期                      |                       |                     |
| ✓ 投資信託                  |                       |                     |
| <b>₽</b> ->             |                       |                     |
| = サービス一覧 🗸              |                       |                     |

表示画面はサンプル画面のため、実際の画面とは異なる場合があります。

のご案内 

ご利用環境

(パソコン)

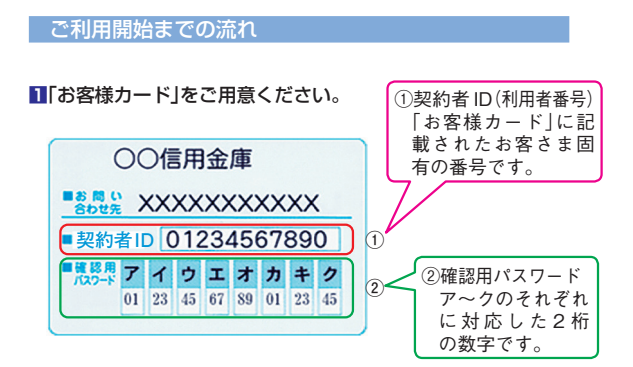

#### 2 アクセス方法

(1) 当金庫のホームページにアクセスします。 https://www.iohokubank.ip/ (2) インターネットバンキングの「個人のお客さま」を選択します。 (3) ログイン」をタップします。

#### 3 初回ログイン

| (1) [ | ログイン画面 ]                                     |
|-------|----------------------------------------------|
|       | 10グイン                                        |
|       | 契約者取(利用者番号)、ログインパスワードを入力し、「ログイン」ボタンを押してください。 |
|       | 契約者ID<br>(利用者番号) ①                           |
|       | ログイン 2 100000000000000000000000000000000000  |
|       | <b>同じる ログイン</b> 3                            |

 (1)「お客様カード」に記載された「契約者 ID(利用者番号)」を 入力します。

②お客さまが申込時に申請した「パソコン・スマートフォン (ブラウザ)初回ログインパスワード」を入力します。 ③「ログイン」をタップします。

#### (2) ログインパスワードの変更

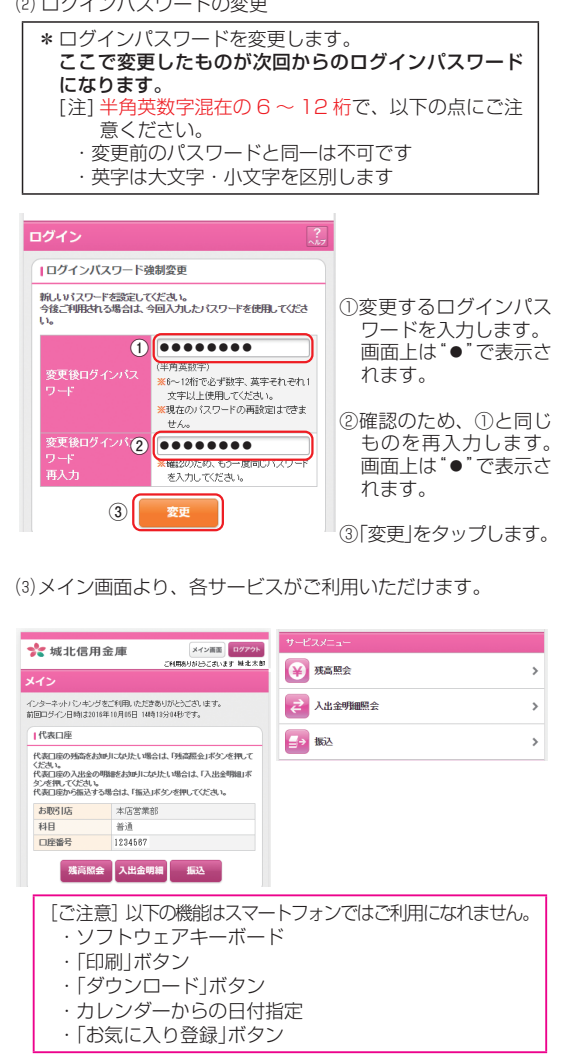

表示画面はサンプル画面のため、実際の画面とは異なる場合があります。

サービス ービス内容

ご利用環境

ご利用までの流れ

ご利用までの流れ

(パソコン)

(スマートフォン) ご利用までの流れ ワンタイムパスワード

予約振込の対

取流消れ

定期解約の流れ

ご注意事項

■ 「お客様カード」とソフトウェアトークンまたはハードウェア トークンをご用意ください。 ソフトウェアトークン (しんきん (個人) ワンタイムパスワー ドアプリ) はお持ちのスマートフォンに App Store または Google Play ストアからダウンロードしてください。

#### ワンタイムパスワードの利用開始方法

#### 2 ログイン画面

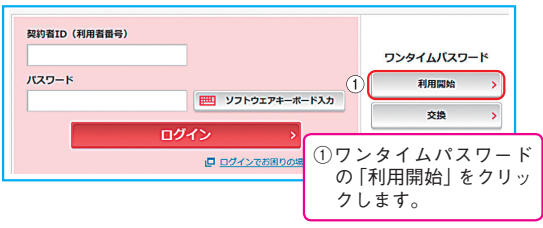

3 ワンタイムパスワード利用開始(契約者 ID・ログインパス) ウードの入力)

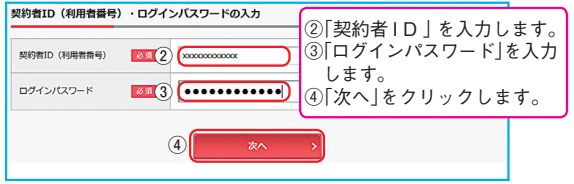

#### 4 ワンタイムパスワード利用開始(ワンタイムパスワードの登録)

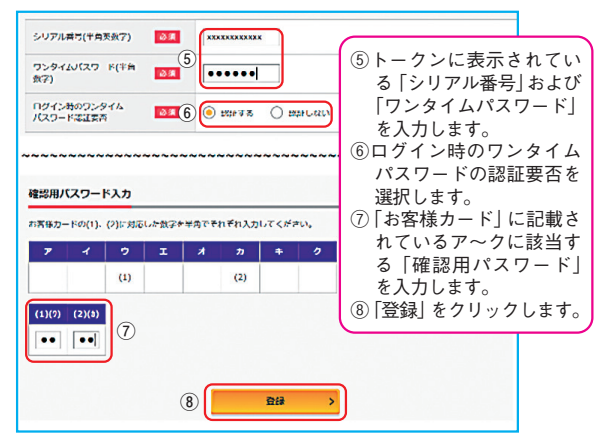

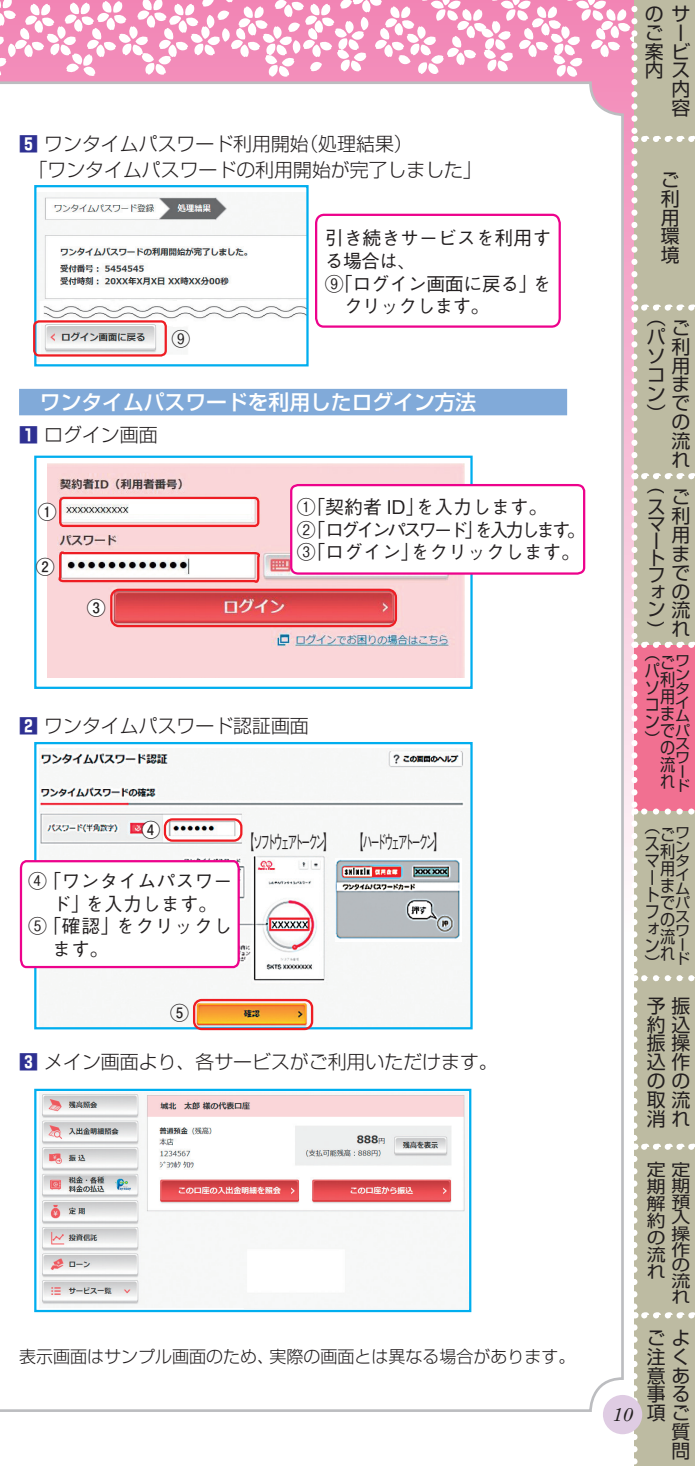

サービス内容

「お客様カード」とソフトウェアトークンまたはハードウェアトークンをご用意ください。
 ソフトウェアトークン(しんきん(個人)ワンタイムパスワードアプリ)はお持ちのスマートフォンに App Store または

Google Play ストアからダウンロードしてください。

### ワンタイムパスワードの利用開始方法

#### 2 ログイン画面

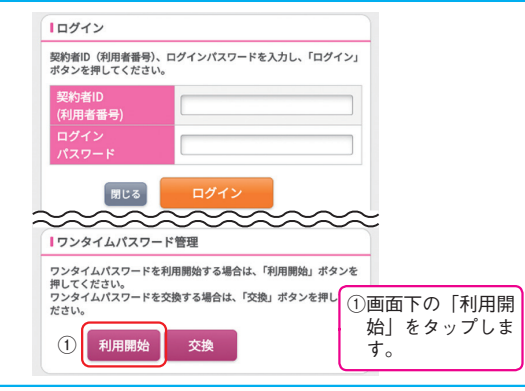

#### 3 ワンタイムパスワード利用開始(契約者ID・ログインパス ワードの入力)

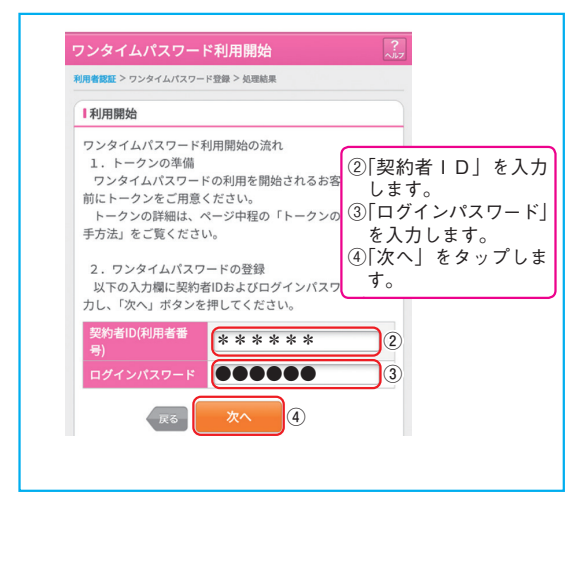

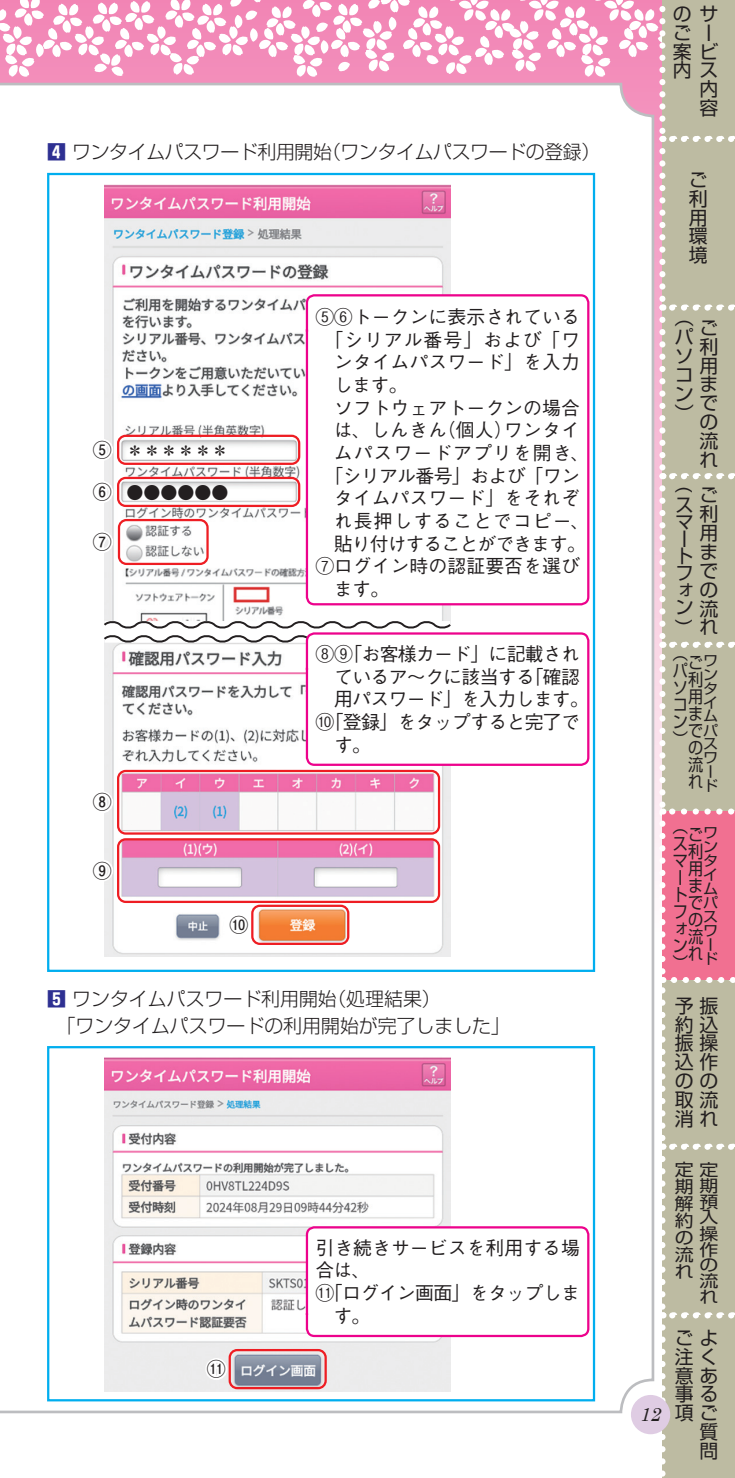

### 振込操作の流れ

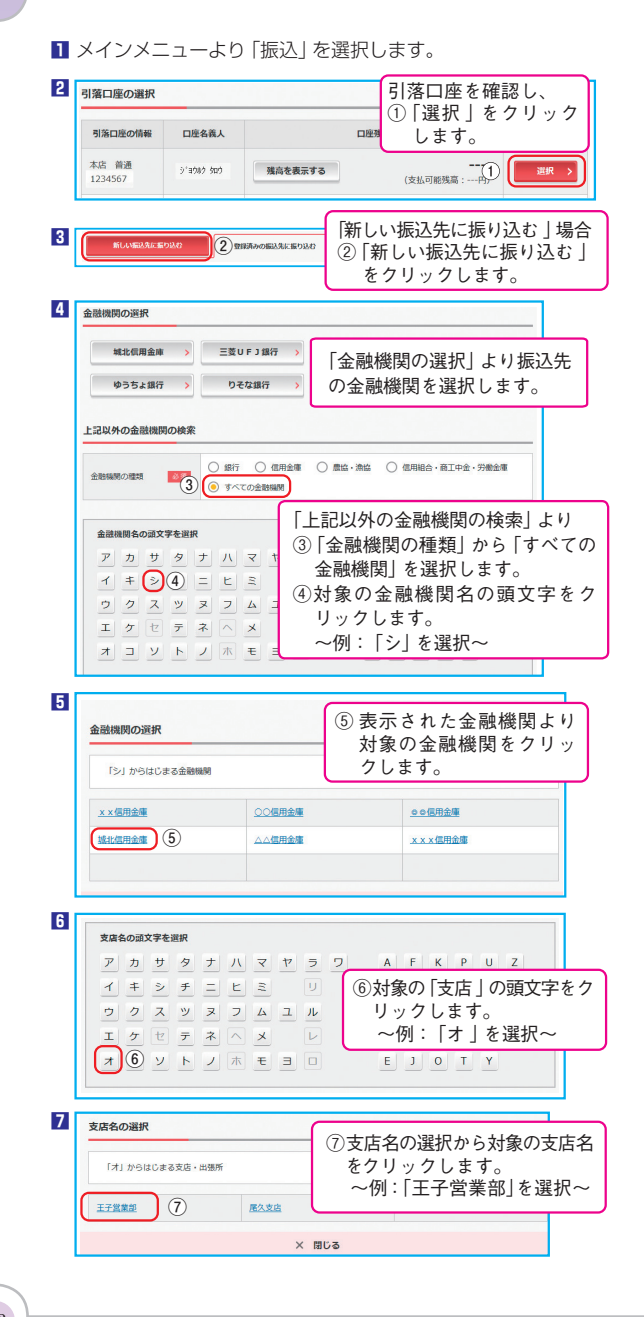

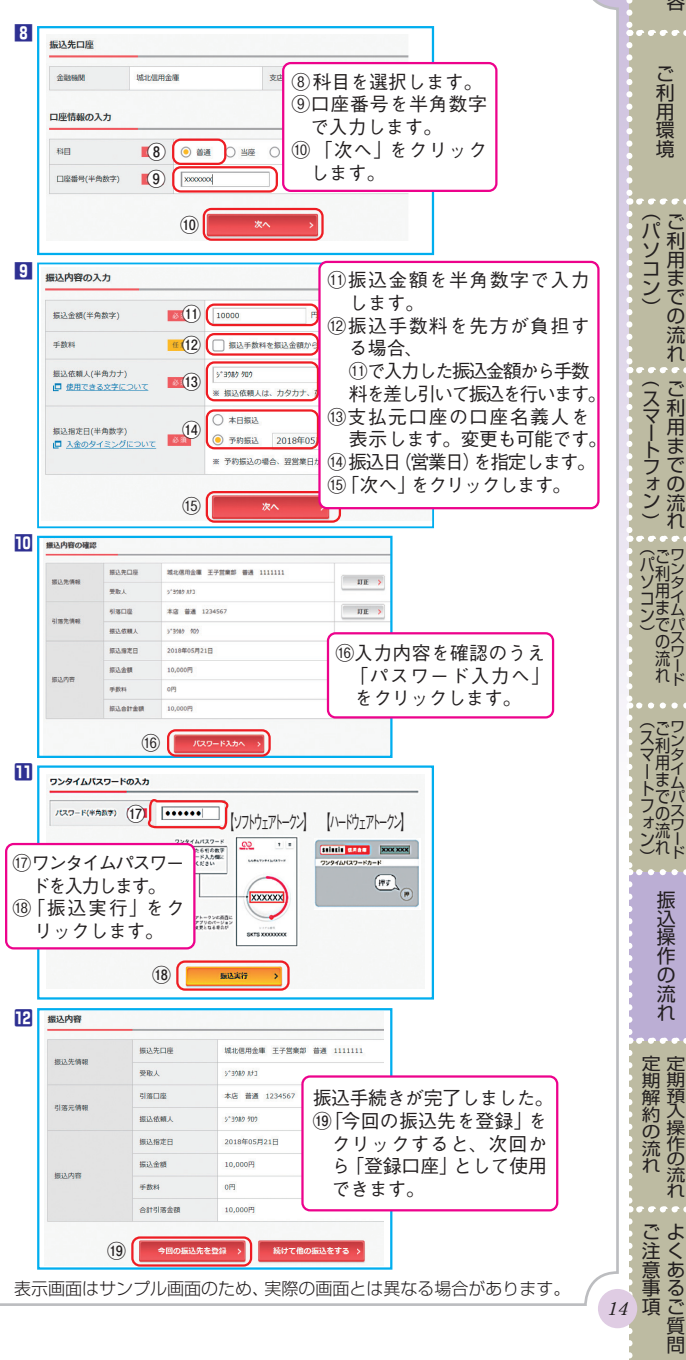

14

のご案内 サービス内容

ご利用環境

ご利用までの流れ

(スマートフォン)

(パソコン)

(スマートフォン)ご利用までの流れワンタイムバスワード

振込操作の流れ

定期解約の流れ

### 予約振込の取消

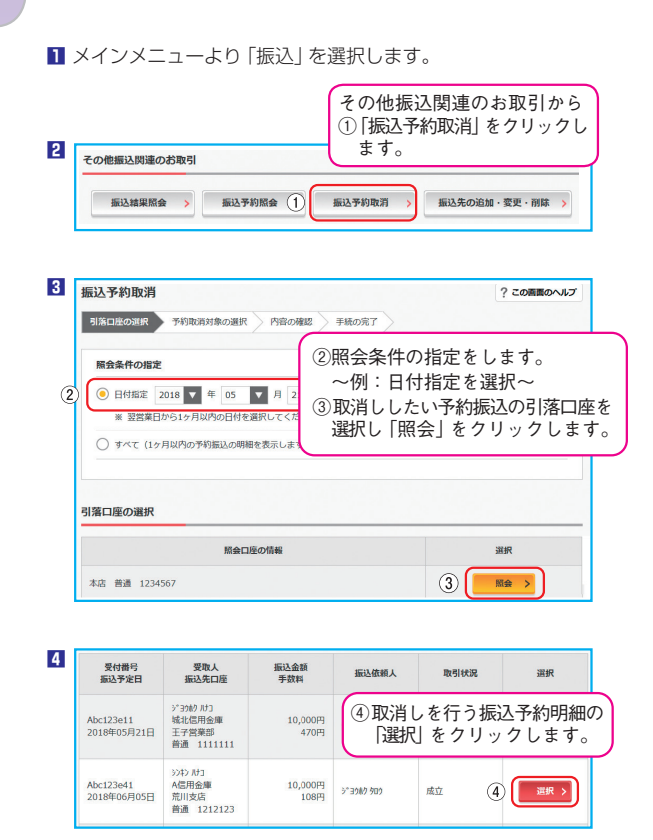

| 最达予約取消           | 1         | ? この画面                |
|------------------|-----------|-----------------------|
| 引落口座の選択          | 予約取消対象の選加 | R 内容の確認 手続の完了         |
| <b>以消対象明細</b>    |           | 取消しを行う明細の             |
| 受付番号             |           | abc123e41             |
| 振込予定日            |           | 2018年6月5日             |
| 10111 1012/0140  | 振込先口座     | A信用金庫 荒川支店 普通 1212123 |
| \$\$2.627C195494 | 受取人       | 5047 IUI              |
|                  | 引落先口座     | 本店 普通 1111111         |
| 51语元1948         | 振込依頼人     | >"3980-900            |
|                  | 振込金額      | 10,000円               |
| 振込内容             | 手教科       | 108円                  |

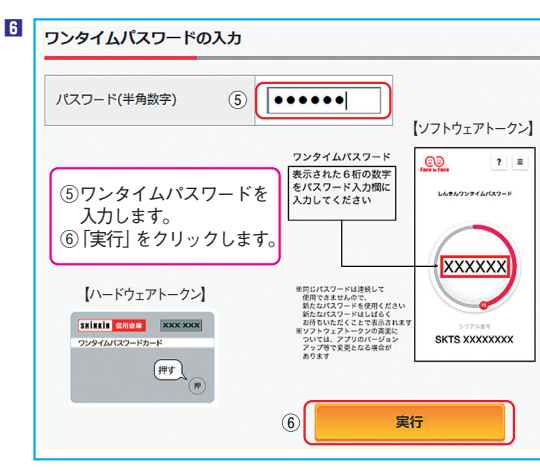

\*振込指定日当日のお取消しはできません。

表示画面はサンプル画面のため、実際の画面とは異なる場合があります。

ご利用環境

(パソコン) (スマートフォン)

「パソコン」

(スマートフォン) ご利用までの流れ

予約振込の取消

定期解約の流れ

## 定期預入操作の流れ

■ メインメニューより「定期」を選択します。

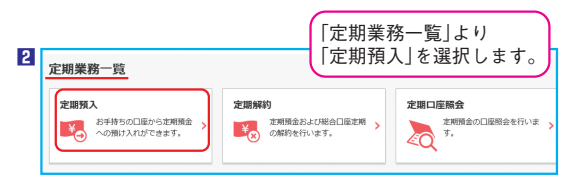

### 3「引落口座」を選択し「お預入金額」を入力します。

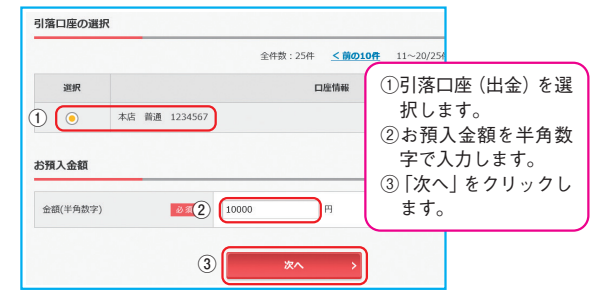

#### 4 定期預入方法を選択します。

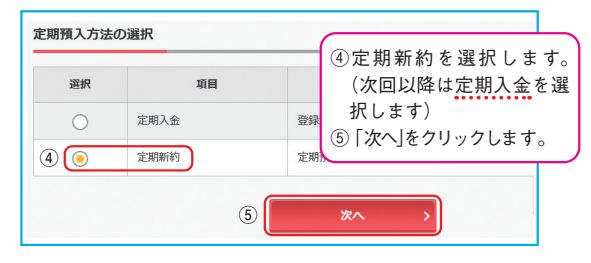

- 5 定期預金口座の新規開設時には、「取引時確認」の入力画面が表示されますので、入力をお願いします。なお、次回以降は表示されません。
- 6 定期預金種類を選択します。

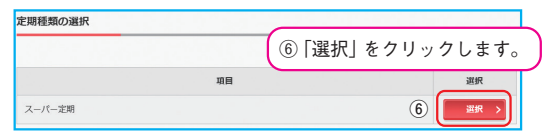

7 「預入期間」と「満期時取扱い方法」を選択します。

#### 預入期間の選択 ⑦「期間・利率」を選択します。 定期預金種類 スーパー定明 ⑧満期時取扱い方法の選択を し「選択」をクリックします。 期間·利率 ◎氮(7) ○ 1年 0.400% ~例:【元金継続】を選択~ 満期時取扱い方法の選択 項目 aur 元金継続・・・お利息はご登録いただいている口座に入金し、当初の元金で継続します。 (8) 湖 元利金継続・・・当初の元金とお利息を合算した金額を元金として継続します。

#### 8 定期預金の内容を確認します。

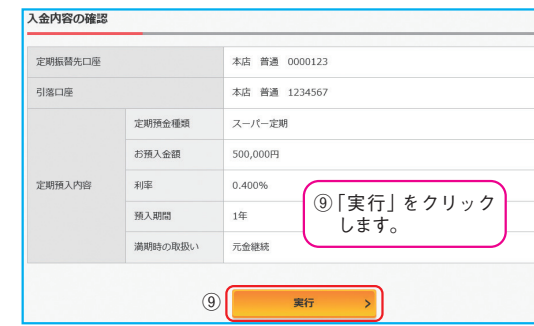

#### 9 取引結果

| 定期振替先口座         |         | 本店 普通 0000123 |          |
|-----------------|---------|---------------|----------|
| 引落口座            |         | 本店 普通 1234567 |          |
| お利息振替先口座        |         | 本店 普通 1234567 |          |
|                 | お預り番号   | 01            |          |
|                 | 定期預金種類  | スーパー定期        |          |
|                 | お預入金額   | 500,000円      |          |
| chanter a chuch | 利率      | 0.400%        |          |
| 定期預入內容          | 預入期間    | 1年            | 定期預入取引が  |
|                 | お預り日    | 2018年09月10日   | 「完了しました。 |
|                 | 満期日     | 2019年09月09日   |          |
|                 | 満期時の取扱い | 元金継続          |          |

表示画面はサンプル画面のため、実際の画面とは異なる場合があります。

(パソコン)

ご利用までの流れ

### 定期解約の流れ

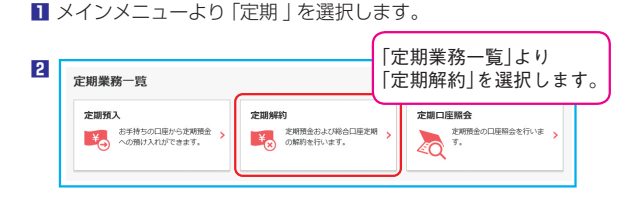

#### 3 定期解約口座を選択します。

| 定期解約口座の選択     |      | ①解約する口座を確認し<br>② 「選択」をクリックします。 |
|---------------|------|--------------------------------|
| 1             | 口座情報 | <b>运択</b>                      |
| 本店 定期 0000123 |      | 2 <b>38</b>                    |
| 本店 定明 0000321 |      | 選択 >                           |

#### 解約する定期を選択します。

| 定期預金内                                    | 容     |        | -        |        |     |                            |                |              |
|------------------------------------------|-------|--------|----------|--------|-----|----------------------------|----------------|--------------|
|                                          |       |        | (        | 的解約区   | 「分の | こラジオ                       | ボタン            | が表示          |
| 解韵区分                                     | お預り振号 | 定期預金種類 | お預り会     | れてい    | いるな | 易合はう<br>曜圯 レキ              | ァジオオ<br>・オ     | <i>、</i> タン0 |
| (ANDAGY)                                 | 01    | スーパー定期 | 500,     | ~例:    | 【中】 | 途解約】                       | ・9 。<br>  を選打  | 尺~           |
| 予約解約                                     | 02    | スーパー定期 | 500,     | り「選択   | 」を  | クリッ                        | クしま            | す。           |
| *EV( <b>3</b> )                          | 03    | スーパー定期 | 500,000円 | 0.400% | 1年  | 2018年09月10日<br>2019年09月09日 | 自動磁感<br>(元金磁統) | IRR :        |
| <ul> <li>予約配約</li> <li>● 中途船的</li> </ul> | 04    | スーパー定期 | 500,000円 | 0.400% | 1年  | 2018年09月10日<br>2019年09月09日 |                | HER :        |

#### 5 定期解約の内容を確認します。

| 解約口座 |           | 本店 定期 0000123 |  |  |
|------|-----------|---------------|--|--|
|      | お預り番号     | 04            |  |  |
|      | 定期預金種類    | スーパー定期        |  |  |
|      | お預り金額     | 500,000円      |  |  |
|      | 利率        |               |  |  |
| 口座の  | <b>淮認</b> |               |  |  |
|      |           |               |  |  |

#### 6 パスワードを入力します。 \*ワンタイムパスワードご利用のお客さま\* ワンタイムパスワードの入力 パスワード(半角数字) (5) ..... 【ソフトウェアトークン】 フンタイムパスワード <u>O</u> ? ≣ 示された6桁の数字 パスワード入力欄に ⑤ワンタイムパスワードを しんきんワンタイムパスワート 力してください 入力します。 ⑥[実行]をクリックします。 XXXXXX ※同じパスワードは連続して 使用できませんので、 新たなパスワードを使用ください 新たなパスワードはしばらく お待ちいただくことで表示されます ※ソフトウェアトークンの画面に ついては、マプリのドージョン 【ハードウェアトークン】 SHINKIN GRAM XXX XXX SKTS XXXXXXXX ついては、アプリのパージョン アップ等で変更となる場合が あります 押すし 10 6 実行

#### \*ワンタイムパスワード未利用のお客さま\*

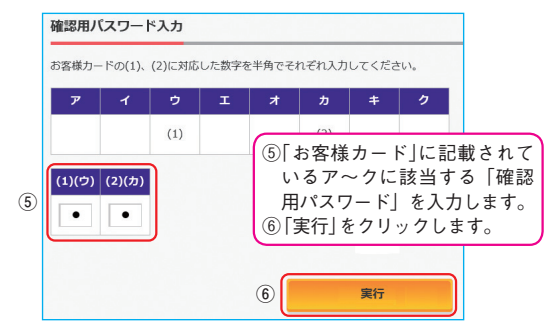

#### 7 取引結果

| 解約口座      |        | 本店 定期 000012 | 3       |
|-----------|--------|--------------|---------|
|           | お預り番号  | 04           |         |
|           | 定期預金種類 | スーパー定期       | 定期解約処理が |
|           | お預り金額  | 500,000円     | 完了しました。 |
| azimnoim  | 利率     | 0.400%       |         |
| 924239360 | 预入期間   | 1年           |         |

#### 表示画面はサンプル画面のため、実際の画面とは異なる場合があります。

のご案内

ご利用環境

ご利用までの流れ

ご利用までの流れ

で利用までの流れ

(スマートフォン) ご利用までの流れ ワンタイムパスワード

予約振込の取消振込操作の流れ

定期解約の流れ

ジタイムパスワード

(スマートフォンンジタイムパスワード

予約振込の

取流消れ

定期解約の流れ

- Q1 「契約者 ID | 「初回ログインパスワード | 「確認用パスワード | 「ワンタイムパスワード」は、どのような場面で使うのです か?また、ログインパスワードの「初回」とはどういう意 味ですか?
- A1 ご利用場面は以下のとおりです。なお、初回ログインパス ワードは、お申込後の初回ログイン時に一度だけ使用し、 同時に正式なログインパスワードに変更してご利用いただ きます。次回以降のログインは変更したログインパスワー ドを使用します。 「契約者 | D | 「ログインパスワード | : ログイン時

「確認用パスワード」:ワンタイムパスワード未利用時、 ワンタイムパスワード利用開始時

「ワンタイムパスワード」: ログイン時 (任意)、振込、振 込予約取消、払込み (ペイジー)、定期預金解約、利用限 度額変更等

Q2 パスワードを変更したいのですが?

よくあるご質問

- A2 ログインパスワードは「サービス一覧」メニューの「ログイ ンパスワード変更」にて変更できます。また、「確認用パス ワード」は、変更・再発行等できません。
- Q3 入力を何回か連続で間違えてしまったため、パスワードが ロックされてしまいました。どうすればいいのですか?
- A3 「ログインパスワード」「確認用パスワード」「ワンタイムパ スワード」共に、当金庫所定の手続きが必要です。詳細に つきましては、当金庫までお問い合わせください。
- Q4 「お客様カード」を紛失してしまったら、どうすればいいの ですか?
- A4 「お客様カード」をなくされた場合は、すみやかに当金庫ま でご連絡ください。 「お客様カード」の再発行はできません。一旦解約していた だき、再度、新規のお申込が必要です。
- Q5 振込・払込み(ペイジー)をしたいのですが、どうすればい いのですか?
- A5 振込限度額の設定申請、およびワンタイムパスワードの利 用開始が必要です。

「お客様カード」およびお申込用紙(お客様控)は、通帳、印鑑およ びキャッシュカードと同様に非常に大切なものです。

以下の点にご注意のうえ、お客さまご自身で厳重に管理してくだ さい。

■「お客様カード」およびお申込用紙(お客様控)は、他人の目に容 易に触れるところに放置しないでください。

各パスワードは、他人には絶対に教えないでください。

- ※当金庫職員が、お客さまにパスワードを確認させていただくこ とはありません。
- 「ログインパスワード」は、定期的に変更していただくことをお 奨めします。
- ■契約者 ID や各パスワードが第三者に漏洩した可能性がある場 合は、「IB 取引中止」の操作を行い、すみやかに当金庫までご 連絡ください。
- ログイン時などに不正なポップアップ画面を表示させてパス ワード等大切な情報を盗み取るウイルスが多発しています。本 システムでは「確認用パスワード」を3箇所以上同時に入力する ことはありませんのでご注意ください。

最近、フィッシング・不正送金ウイルスおよびスパイウェアによ りお客さまの口座から不正に預金を引き出す被害(振込)が発生 しております。

本サービスをより安全にご利用いただくために以下の点にご注意 ください。

フィッシング・不正送金対策ソフトをインストールする 当金庫が推奨する不正送金対策ソフトは当金庫「個人インター ネットバンキング」のホームページからダウンロードすること ができます。不正送金ウイルスの検知に有効性が確認されてい ることから、インストールを強く推奨いたします。

■ウイルス対策ソフト等は最新の状態に保つ ウイルス対策ソフトを導入しブラウザ・OS のセキュリティ パッチの更新をこまめに行い、パソコンのセキュリティ水準を 最新の状態に保ってください。

■不審な電子メールの開封、不審なソフトのダウンロード、不審 なリンクのクリックは行わない

心当たりのない電子メールの開封や不審なフリーソフト等のダ ウンロードには十分にご注意ください。また、ウイルス等に感 染した疑いのある場合は、すぐにセキュリティ対策ソフトなど でウイルスチェックを行ってください。

#### ■金融機関を装ったウェブサイトに注意する

金融機関のウェブサイトを装い、お客さまの口座番号や暗証番号 などの個人情報を不正に取得しようとする「偽サイト」が確認さ れております。万一、「偽サイト」を発見された場合は、アクセス せずに当金庫までご連絡ください。

ご注意事項 22